# Installation de

# Win-Test

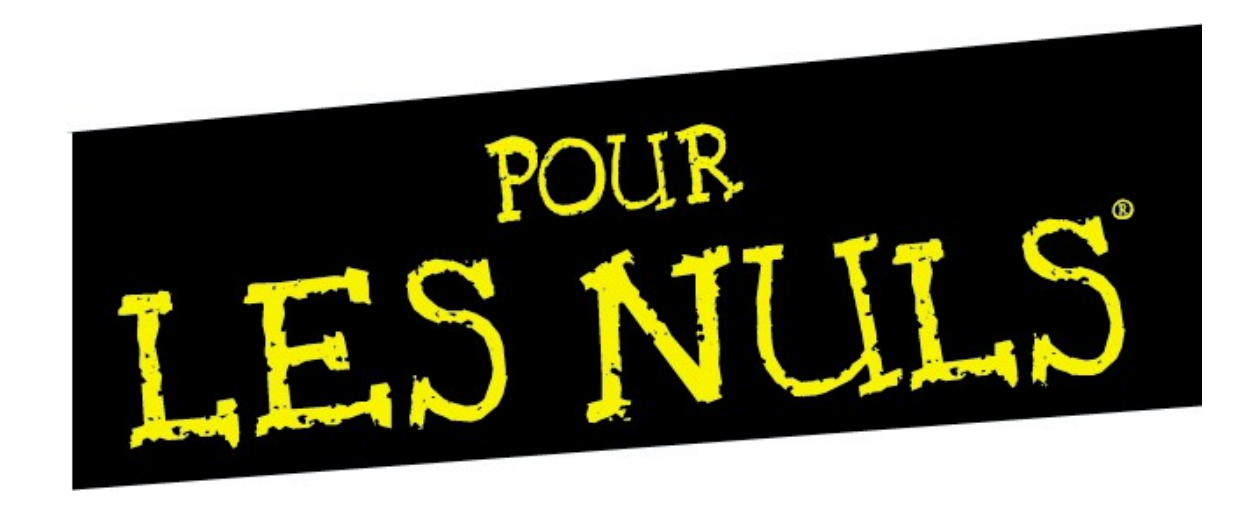

Par F6FVY

L'installation et l'enregistrement de Win-Test se déroule en 6 étapes, qui sont :

- 1. Acheter Win-Test
  - Aller sur le site web de Win-Test <u>http://www.win-test.com</u>
  - Choisir la rubrique « Achetez Win-Test »
  - Sauvegarder l'email automatique que le serveur vous envoie Il contient votre numéro de client et le mot de passe d'accès au téléchargement
- 2. Télécharger la version enregistrable de Win-Test depuis la zone de téléchargement à accès protégé
  - Aller sur le site web de Win-Test <u>http://www.win-test.com</u>
  - Choisir la rubrique « Téléchargements »
  - Cliquer sur le lien de la ligne « Dernière version Installation complète »
  - Utiliser votre indicatif et votre mot de passe pour télécharger
- 3. Installer Win-Test, et démarrez-le
- 4. Dans le menu « Aide », sélectionner l'article « Enregistrement de la version d'évaluation»
  - Copier le Code Machine (unique) dans le presse-papiers
  - Cliquer le lien « Enregistrez maintenant » pour ouvrir la page d'enregistrement sur le site web
- 5. Coller le Code machine dans le formulaire d'enregistrement, remplir les autres champs, et demander une clé d'enregistrement
- 6. Ouvrir le mail automatique que le serveur va vous envoyer, coller la **clé d'enregistrement** dans Win-Test, et faire OK.

La liste ci-dessus étant extrêmement détaillée, l'ensemble des opérations ne requiert que quelques minutes.

Vous devrez répéter les étapes 3 à 6 si vous installez Win-Test sur plusieurs machines vous appartenant exclusivement, selon les règles de la licence d'utilisation.

#### Étape 1 Acheter Win-Test

Se rendre sur http://www.win-test.com, rubrique « Achetez Win-Test » et remplir le formulaire.

Les fonds récoltés par la vente de Win-Test sont exclusivement au profit de l'association sans but lucratif RACK (Radio Amateur Club de Kourou) afin d'aider nos activités concours, et notamment l'activation de FY5KE lors des concours internationaux.

Achat en ligne : complétez et validez le formulaire ci-dessous pour acheter Win-Test immédiatement en toute sécurité avec PayPal.

Vous n'avez pas besoin d'être déjà titulaire d'un compte PayPal pour acheter Win-Test par PayPal. Seule une carte de crédit valide (Visa, Mastercard ou Amex par exemple) est nécessaire pour en ouvrir un à l'occasion de cet achat.

Si vous ne pouvez pas procéder à un achat en ligne par PayPal, nous pouvons vous offrir d'autres modes de paiements. Merci de nous contacter pour de plus amples informations avant d'agir !

Note : La compensation d'un eCheck par Paypal prend généralement 3 ou 4 jours ouvrés. Vous ne recevrez une confirmation de notre part du paiement et les identifiants à utiliser pour enregistrer votre copie de Win-Test qu'à l'issue de cette période. Par contre, l'achat avec une carte de crédit est instantané, et évite ce délai.

| Indicatif [1] :                                     | F6FVY                       |             |                               |
|-----------------------------------------------------|-----------------------------|-------------|-------------------------------|
| Adresse mèl [2] :                                   | nospam@nospam.com           |             | Laissar vida                  |
| Numéro client [3] :                                 |                             |             | sauf en cas<br>de mise à jour |
| Owin-Test version 4                                 |                             | 50€ (Euros) |                               |
| $\bigcirc$ Mise à jour de la version 3 en version 4 |                             | 20€ (Euros) |                               |
| O Don libre en Eur                                  | os [4]                      |             |                               |
| Ach                                                 | etez maintenant avec PayPal |             | Valider l'achat               |

# Étape 1 (suite)

Après quelques minutes de traitement, vous recevrez un email automatique ayant comme sujet :

« Achat de Win-Test -Win-Test purchase »

Conserver **précieusement** votre **numéro de client**, et le **mot de passe** d'accès à la zone de téléchargement du site web. Il est conseillé de les imprimer.

*Note : Ces identifiants sont uniques et non modifiables* 

#### Exemple d'email

| robot@win-test.com ☆ Pour Laurent HAAS - F6FVY                                                                                                    | ٠ (                                                           | 🗟 💽 🍋 🗙          |  |  |
|----------------------------------------------------------------------------------------------------|---------------------------------------------------------------|------------------|--|--|
| Achat de Win-Test - Win-Test purchase                                                                                                    |                                                               | 30/06/2009 15:45 |  |  |
| <<< Conservez ou imprimez cet emai                                                                                                    | 11 - Il contient vos identifiants Win-Test >>>                | <u>^</u>         |  |  |
| Cher OM,                                                                                                    |                                                               |                  |  |  |
| Nous avons bien enregistré votre p                                                                                                    | réglement afférent à Win-Test.                                |                  |  |  |
| Les informations retenues vous concernant sont :                                                                                                    |                                                               |                  |  |  |
| No client : 1234<br>Indicatif : F6FVY<br>eMail : <u>nospam@nospam.com</u>                                                                                                    | Votre numéro de client                                        |                  |  |  |
| Pour télécharger la version enregistrable de Win-Test, vous devez vous rendre sur <u>http://www.win-test.com/</u> à la rubrique<br>"Téléchargements", et utiliser les identifiants : |                                                               |                  |  |  |
| Login : f6fvy<br>Password : XXXXXXXX ┥                                                                                                    | Votre mot de passe<br>(respectez les minuscules / majuscules) |                  |  |  |
| pour accéder au téléchargement.                                                                                                    |                                                               |                  |  |  |

# Étape 2 Télécharger Win-Test

- Se rendre sur http://www.win-test.com, rubrique « Téléchargements »
- Choisir l'installation complète de la dernière version

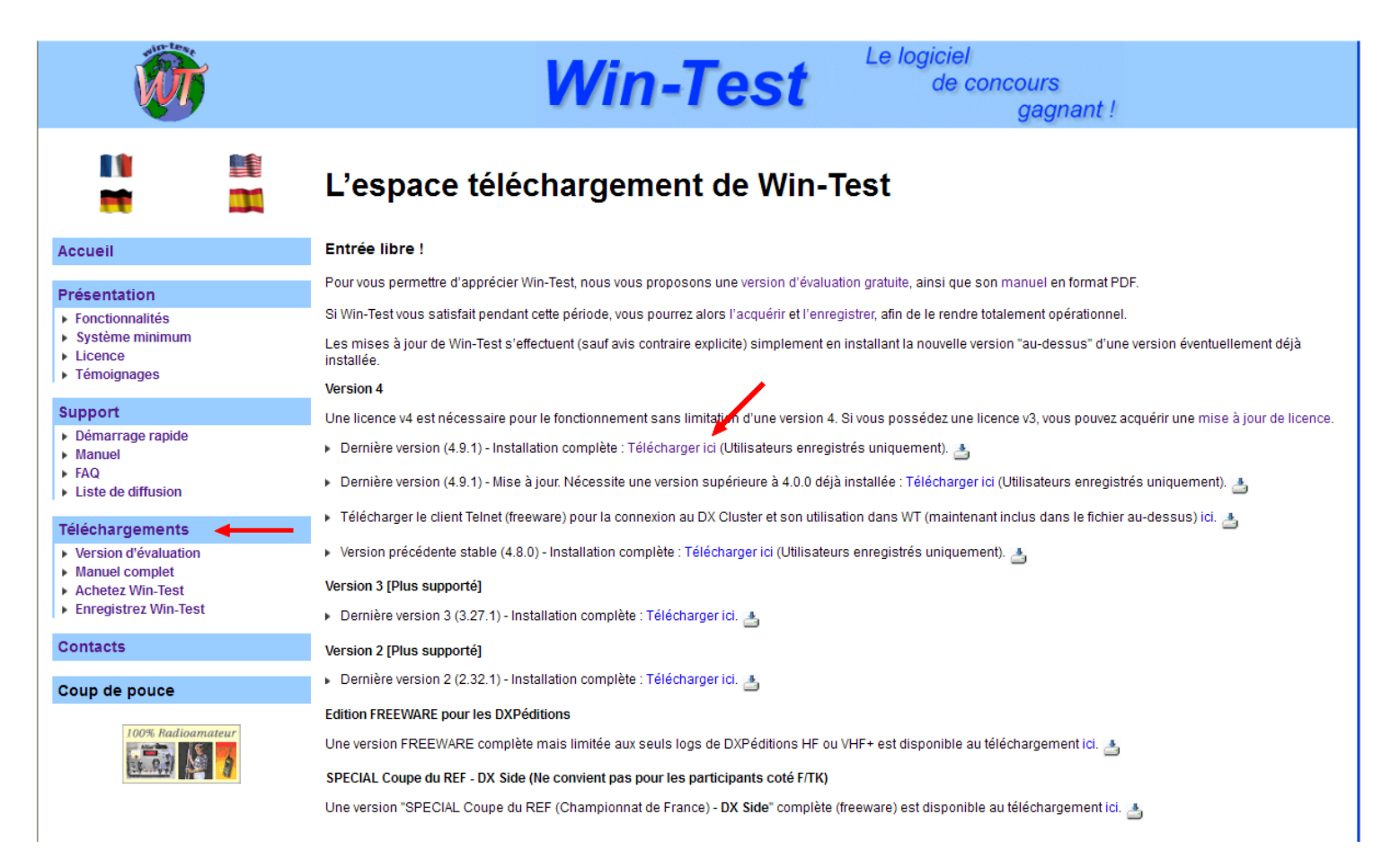

Étape 2 (suite)

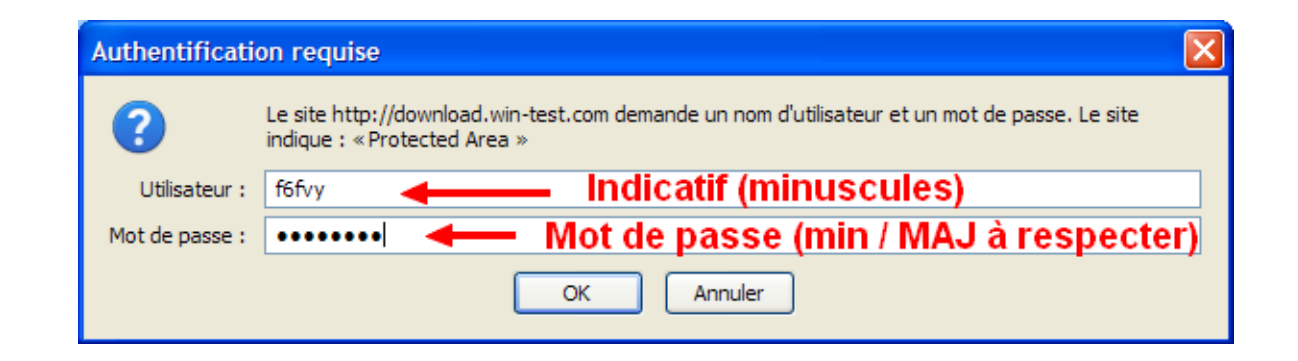

Entrer votre **indicatif** en minuscules comme Utilisateur (login) et votre **mot de passe**, comme spécifié dans le mail au-dessus, pour accéder au téléchargement de l'installeur.

Il est conseillé d'enregistrer ce fichier avant de l'exécuter.

#### Étape 3 Installation de Win-Test

Installer Win-Test comme tout programme Windows.

Vous devez être administrateur de la machine pour que l'installation s'effectue totalement. Dans certains cas, il vous sera demandé de redémarrer l'ordinateur, ce qui est obligatoire pour que Win-Test démarre correctement.

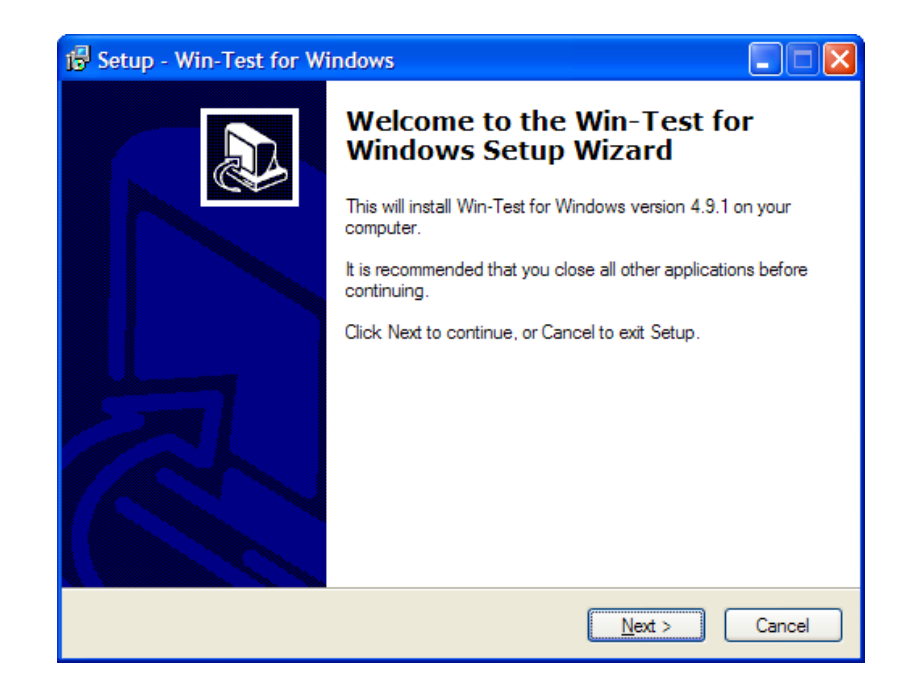

# Étape 3 (suite)

Pour utiliser le port imprimante (LPT) pour la manipulation CW, la commande d'un DVK externe, ou la lecture du Band Data, vous devez installer DLPORTIO.SYS

Télécharger et exécuter port95nt.exe que vous trouverez sur http://download.win-test.com/port95nt.exe

Pour Windows 7 32 bit :

- Avant l'exécution, faire un clic-droit sur port95nt.exe
- Propriétés / Mode de compatibilité : Exécuter ce programme en mode de compatibilité pour Windows XP (Service Pack 2)
- Démarrer le programme en tant qu'administrateur

Pour Windows 7 64 bit :

- port95nt.exe ne fonctionnera pas
- Installer InpOut : Cf <u>http://www.highrez.co.uk/Downloads/InpOut32/</u>
- Renommer la DLL installée en DLPortIO.dll
- Voir <u>http://lists.f5mzn.org/pipermail/support/2011-May/081094.html</u> pour plus de détails

# Étape 4 Procédure d'enregistrement

Démarrer Win-Test, et choisir le menu Aide / Enregistrement de la version d'évaluation...

| Enregistrement de la version d'évaluation [Alt+H pour l'aide]                                      |  |  |  |
|----------------------------------------------------------------------------------------------------|--|--|--|
| Numéro de compte client : 1234 <b>Cf. email</b> Indicatif de la licence : F6FVY                    |  |  |  |
| Code machine : 121-6761-854002 <table-cell-rows> Sélectionnez et copiez (Ctrl-C)</table-cell-rows> |  |  |  |
| Code de validation :                                                                               |  |  |  |
| Cliquez ici en dernier> Enregistrez maintenant OK Cancel                                           |  |  |  |

- Entrer votre numéro de client (cf email étape 1), et votre indicatif.
- Sélectionner et copier le code machine dans le presse-papiers (Ctrl-C).
- Cliquer sur le lien pour la demande de clé d'enregistrement. NE PAS FAIRE OK maintenant.

Note : Le **code machine** est attribué de façon unique pour chaque PC, et n'est pas modifiable.

#### Étape 5 Demande de clé sur le site web

Remplir le formulaire de demande de clé en collant (Ctrl-V) le code machine, et valider.

Après avoir reçu l'email de confirmation de réception de votre règlement, une fois la version enregistrable installée et fonctionnelle, pour recevoir ce code de validation, vous devez remplir les champs ci-dessous précisant votre numéro de client, votre indicatif, ainsi que le code machine que vous trouverez dans le dialogue d'enregistrement de Win-Test (Menu Aide / Enregistrement de la version d'évaluation...).

Le code machine à saisir ci-dessous doit comporter des chiffres et des tirets uniquement (aucun espace). Le plus simple est d'en faire un copier/coller (clic-droit) afin d'éviter toute erreur de frappe.

Vous recevrez alors par email le code de validation (qu'il vous faudra alors saisir dans ce même dialogue) à l'adresse de courrier électronique que vous avez précisée lors de votre achat.

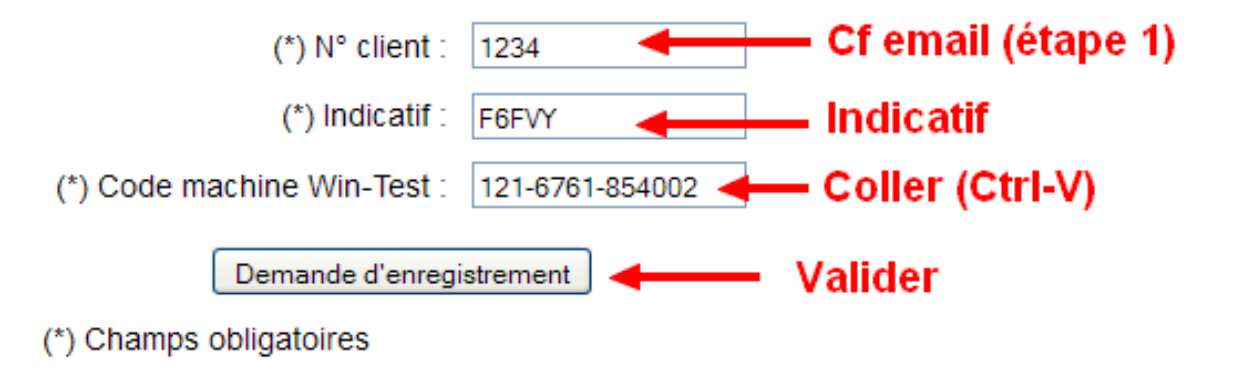

Une fois la demande de clé effectuée, vous recevrez un email automatique avec votre clé d'enregistrement.

#### Étape 6 Finalisation de l'enregistrement

Ouvrir l'email reçu, ayant pour objet « Code de validation de Win-Test - Win-Test registration key »

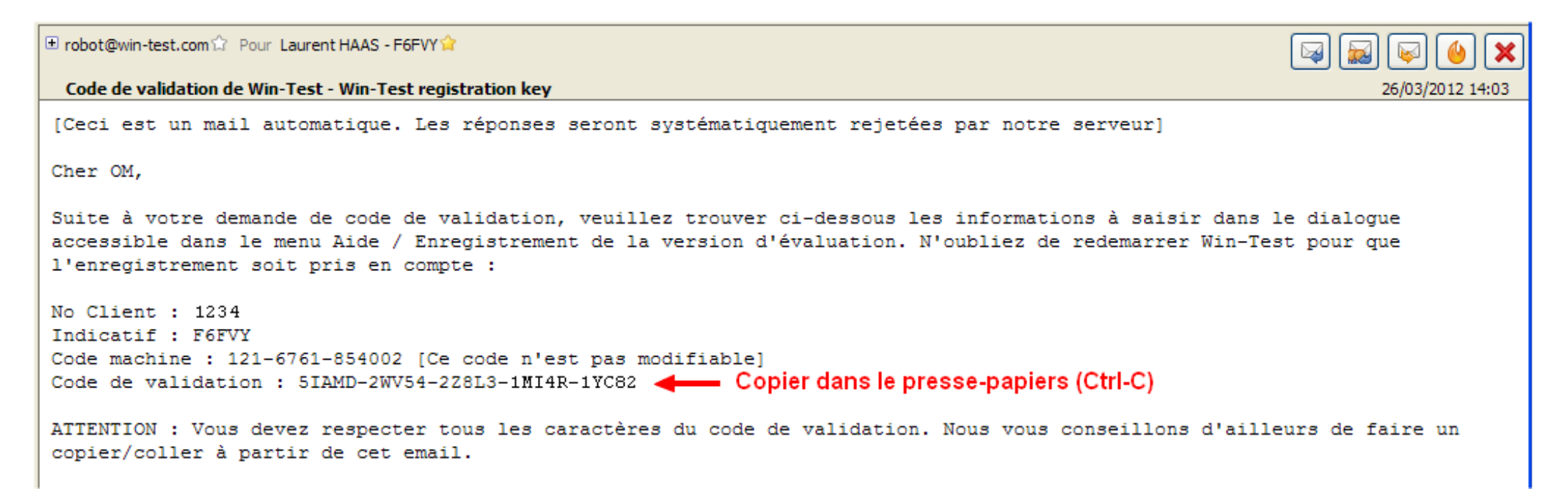

Sélectionner et copier dans le presse-papiers (Ctrl-C) la clé d'enregistrement.

# Étape 6 (suite)

Coller (Ctrl-V) la **clé** dans le dialogue d'enregistrement de Win-Test, et faites OK.

| Enregistrement de la version d'évaluation [Alt+H pour l'aide] |                                      |  |  |  |
|---------------------------------------------------------------|--------------------------------------|--|--|--|
| Numéro de compte client :                                     | 1234 Indicatif de la licence : F6FVY |  |  |  |
| Code machine :                                                | 121-6761-854002                      |  |  |  |
| Code de validation :                                          | 5IAMD-2WV54-2Z8L3-1MI4R-1YC82        |  |  |  |
|                                                               | Valider> OK Cancel                   |  |  |  |

Votre copie de Win-Test est désormais enregistrée, et fonctionne sans limitation.

Bons concours !

Notes :

- Pour toute question relative à l'enregistrement (exclusivement), s'adresser à register@win-test.com
- Pour toute question technique, référez-vous à la documentation en ligne <u>http://docs.win-test.com</u>